# Dans un mail, mettre en copie cachée (ou invisible) tous les parents afin de ne pas communiquer l'adresse mail d'un parent à un autre parent

# A – Depuis Convergence (le webmail académique, via : https://webmail.ac-lyon.fr ) :

1 - Sélectionner le bouton 🥂 Cci

### **2** - Le champ Cci apparaît alors dans l'entête du mail

|   | Boîte de récep    | [Sans objet] 🛞                                                          |        |
|---|-------------------|-------------------------------------------------------------------------|--------|
| / | Envoyer 🖉 Joindre | 🕞 Enregistrer 😹 Cci 🥵 Vérification orthographique 👻 🐼 Options 🗙 Annuler |        |
|   | A:                |                                                                         |        |
|   | Co:               |                                                                         |        |
|   | Cci:              |                                                                         |        |
|   | Objet:            |                                                                         | $\sim$ |
|   | A • A • B //      | ┘╨╸╩╸╔╺╘╛╛┇┪┇╴                                                          |        |

3 - Renseigner les adresses mails des personnes à qui vous souhaitez écrire.
Si vous avez enregistré et/ou créé un groupe d'adresses mails, vous pouvez les retrouver ici : \*

### <u>B – Depuis Thunderbird installé sur votre ordinateur</u>

|            | <b>1</b> – Cliquer sur | la flèche à côté du « Pour »                                                                                                 |
|------------|------------------------|----------------------------------------------------------------------------------------------------|
|            | E <u>x</u> péditeur    | ARCHAMBAULT Fanny <fanny.archambault@ac-lyon.fr> Fanny ARCHAMBAULT ac-lyon</fanny.archambault@ac-lyon.fr>                    |
| <b>* (</b> | Pour:                  |                                                                                                    |
|            | Pour:                  |                                                                                                    |
|            | Copie à :              |                                                                                                    |
|            | Copie cachée à :       |                                                                                                    |
|            | Répondre à :           |                                                                                                    |
|            | Texte principal 🗸      | Largeur variable $\checkmark$ $\blacksquare$ $\land$ $\land$ $\land$ $\land$ $\land$ $\land$ $\land$ $\land$ $\land$ $\land$ |

**2** - Le champ « Copie cachée à » apparaît, le sélectionner puis remplir l'adresse mail des personnes à qui on souhaite adresser le mail.

3 – Vous pouvez sur Thunderbird faire apparaître votre carnet d'adresses en cliquant sur F9, si vous avez enregistré et/ou créé un groupe d'adresses mails, vous pourrez alors l'insérer en face de « Copie cachée à »

#### <u>C – Depuis Outlook installé sur votre ordinateur</u>

1 – Faire apparaître le champ « Cci » en cliquant dans les « Options » sur « Cci »

| Fichier                 | Message                             | Insertion         | Option      | ns Fo        |
|-------------------------|-------------------------------------|-------------------|-------------|--------------|
| Thèmes                  | Couleurs *<br>Polices *<br>Effets * | Couleur de page * | Cci         | å<br>∎<br>De |
|                         | Thèmes                              |                   | Afficher le | s champs     |
| ت <b>ِ</b> ا<br>Envoyer | À<br>Cc<br>Cci                      |                   |             |              |

**2** - Le champ « Cci » apparaît, remplir l'adresse mail des personnes à qui on souhaite adresser le mail.

**3** – Vous pouvez sur Outlook faire apparaître votre carnet d'adresses en cliquant sur le champ « Cci »